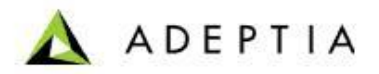

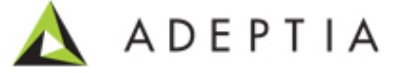

## Configure signed SSL Certificate in Adeptia Suite V 5.2

Adeptia Inc.

443 North Clark Ave, Suite 350 Chicago, IL 60654, USA

Configure signed SSL Certificate in Adeptia Suite V 5.2

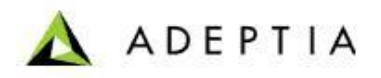

## **Objectives**:

This document describes the steps to create a new Keystore within Adeptia and configure the SSL signed certificate in Adeptia Suite V 5.2.

## Prerequisites:

- 1. Access to Adeptia Suite installation directory.
- 2. Permissions to modify files of Adeptia Suite.
- 3. Original .jks and .csr files created through Keytool (or any tool for generating jks file).
- 4. Password of the jks file that was used at the time of creation.
- 5. Signed certificate (.cer) received from third party against the .csr (certificate signing request) file generated above in step 3.
- 6. Permission to restart Adeptia Suite when required.

## Solution:

Configure Third Party Signed SSL Certificate in Adeptia Suite:

- 1. Create a new keystore in Adeptia suite using the Original .jks file (refer the screen below):
  - a) Goto Administer > Security > Keystore.
  - b) Click on 'New' to create a new keystore.
  - c) Provide a suitable Name and Description of the keystore.
  - d) Select the "keystoretype" from the dropdown list. *Note:* This should match with the keystoretype of the original .jks file
  - e) Provide "keystorePassword" of the keystore that you want to upload.
     Note: Make sure that this password should be same as provided at the time of keystore creation (.jks).
  - f) Click on "UploadKeystore" and upload the original .jks file.
  - g) Enter the Private Key Password.
  - h) Save this Keystore.

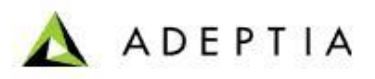

| [+] Mylasks                                                              | Administer > Security > Keystore |             |                       |
|--------------------------------------------------------------------------|----------------------------------|-------------|-----------------------|
| [+]     My Documents       [+]     My Solutions       [+]     My Monitor | [-] Standard properties          |             |                       |
| [+] History                                                              | Upload Keystore                  |             | Upload Key Store < e) |
| [+] B2B                                                                  | Name *                           | NewKeystore |                       |
| [+] Data Interfaces<br>[+] Design                                        | Description *                    | NewKeystore | ь)                    |
| [+] Configure                                                            | Keystore Type *                  | JKS 🔻       | с)                    |
| [+] Deploy<br>[-] Administer                                             | Alias                            |             |                       |
| [+] Setup                                                                | Key Algorithm                    | Select 💌    |                       |
| [+] Maintenance                                                          | Key Size                         |             |                       |
| [-] Secret Key                                                           | Common Name                      |             |                       |
| Keystore                                                                 | Organization Unit                |             |                       |
| [+] System Status                                                        | Organization Name                |             |                       |
|                                                                          | Locality                         |             |                       |
|                                                                          | State                            |             |                       |
|                                                                          | Country                          |             |                       |
|                                                                          | Validity                         |             |                       |
|                                                                          | Signature Algorithm              | Select      |                       |
|                                                                          | Keystore Password*               | •••••       | e d)                  |
|                                                                          | Confirm Password *               | •••••       | ien ·                 |
|                                                                          | Private Key Password*            |             |                       |
|                                                                          | Confirm Password *               |             |                       |
|                                                                          |                                  |             |                       |

- 2. Copy the Alias name (to be used while importing signed certificate)
  - a. Goto Administer > Security > Keystore.
  - b. Select the keystore created above and click on edit.
  - c. Copy the Alias name.
- 3. Upload signed certificate:
  - a. Goto Administer > Security > Keystore.
  - b. Select the keystore created above click on 'ImportCertificate' .
  - c. Locate the signed .cer certificate file received from Third Party Vendor.
  - d. Provide the Alias name that was copied in step 2-c *Note:* It is mandatory to provide the same Alias name which appeared while creating the keystore.

| New   Edit                            | Delete   Revisions   Dependencies | Select Field to Search 🔻 |       | _     |   |  |
|---------------------------------------|-----------------------------------|--------------------------|-------|-------|---|--|
| ImportCertificate   ExportCertificate |                                   |                          |       |       |   |  |
| #                                     | Name                              | Description              | Owner | Perm. |   |  |
| 1                                     | NewKeystore                       | NewKeystore              | admin | RWX   | 0 |  |

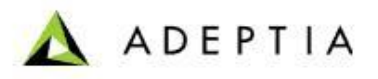

- 4. Register the keystore entry in config.xml file of Adeptia Suite that is located in \..\AdeptiaServer-5.2\ServerKernel\etc\jetty.
  - a. Open config.xml in text editor text as shown below:.
  - b. Provide the path of the keystore created above.

```
<!-- UNCOMMENT TO ACTIVATE -->
<Call name="addListener">
<Call name="addListener">
<Call name="addListener">
<Call name="addListener">
<Call name="ort">
<Call name="ort">
<Call name="nortbay.http.SunJsseListener">
<Call name="Port">
<Call name="Port">
<Call name="Nortbay.http.SunJsseListener">
<Call name="Nortbay.http.SunJsseListener">
<Call name="Nortbay.http.SunJsseListener">
<Call name="Nortbay.http.SunJsseListener">
<Call name="Nortbay.http.SunJsseListener">
<Call name="Nortbay.http.SunJsseListener">
<Call name="Nortbay.http.SunJsseListener">
<Call name="Nortbay.http.SunJsseListener">
<Call name="Nortbay.http.SunJsseListener">
<Call name="Nortbay.http.SunJsseListener">
<Call name="Nortbay.http.SunJsseListener">
<Call name="Nortbay.http.SunJsseListener">
<Call name="Nortbay.http.SunJsseListener">
<Call name="Nortbay.http.SunJsseListener">
<Call name="Nortbay.http.SunJsseListener">
<Call name="Nortbay.http.SunJsseListener">
<Call name="Nortbay.http.SunJsseListener">
<Call name="Nortbay.http.SunJsseListener">
<Call name="Nortbay.http.SunJsseListener">
<Call name="Nortbay.http.SunJsseListener">
<Call name="Nortbay.http.SunJsseListener">
<Call name="Nortbay.http.SunJsseListener">
<Call name="Nortbay.http.SunJsseListener">
<Call name="Nortbay.http.SunJsseListener">
<Call name="Nortbay.http.SunJsseListener">
<Call name="Nortbay.http.SunJsseListener">
<Call name="Nortbay.http.SunJsseListener">
<Call name="Nortbay.http.SunJsseListener">
<Call name="Nortbay.http.SunJsseListener</call name="Nortbay.http.SunJsseListener">
<Call name="Nortbay.http.SunJsseListener</call name="Nortbay.http.SunJsseListener">
<Call name="Nortbay.http.SunJsseListener">
<Call name="Nortbay.http.SunJsseListener">
<Call name="Nortbay.http.SunJsseListener">
<Call name="Nortbay.http.SunJsseListener">
<Call name="Nortbay.http.SunJsseListener">
<Call name="Nortbay.http.SunJsseListener">
<Call name="Nortbay.http.SunJsseListener">
<Call name="Nortbay.http.SunJsseListener">
<Call name="Nortbay.http.SunJsseListener">
<Call name="Nortbay.http.SunJs
```

- c. Save config.xml file
- 5. Restart Adeptia Webrunner.